# S32K AUTOSAR MCAL: --- Motor Control with Dual Shunt Sampling

Ģ

#### AMP GPIS AE

Stephen Du Dec 2019

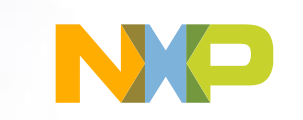

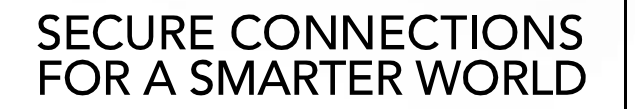

CONFIDENTIAL & PROPRIETARY – NXP, the NXP logo, and NXP secure connections for a smarter world are trademarks of NXP B.V. All other product or service names are the property of their respective owners. © 2019 NXP B.V.

# Agenda

- AUTOSAR Overview
- MCAL Overview
- AUTOSAR FAQ
- Development Environment
- System Overview
- Modules Configuration
- Manual Code
- Code Integration
- Debug/Tuning
- Appendix

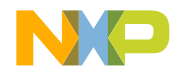

#### AUTOSAR Overview --- Classic Platform

- AUTOSAR (Automotive Open System Architecture) is a standardization initiative of leading automotive manufacturers and suppliers, founded in 2003.
- The idea behind AUTOSAR is to avoid continually re-developing the same or similar software components.
- The AUTOSAR concept is based on modular components with defined interfaces.
- Hardware and software are decoupled from one another.
- Reduced development effort and costs and improved quality.
- Re-use of development methods and tools.

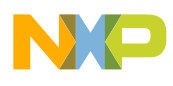

#### AUTOSAR Overview --- Classic Platform

- The AUTOSAR Classic Platform architecture distinguishes on the highest abstraction level between three software layers which run on a microcontroller: application, runtime environment (RTE) and basic software (BSW).
  - The application software layer is mostly hardware independent.
  - Communication between software components and access to BSW via RTE.
  - The RTE represents the full interface for applications.
  - The BSW is divided in three major layers and complex drivers.
    - Services, ECU (Electronic Control Unit) abstraction and microcontroller abstraction.
  - Services are divided furthermore into functional groups representing the infrastructure for system, memory and communication services.

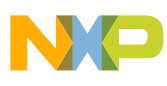

#### Runtime Environment

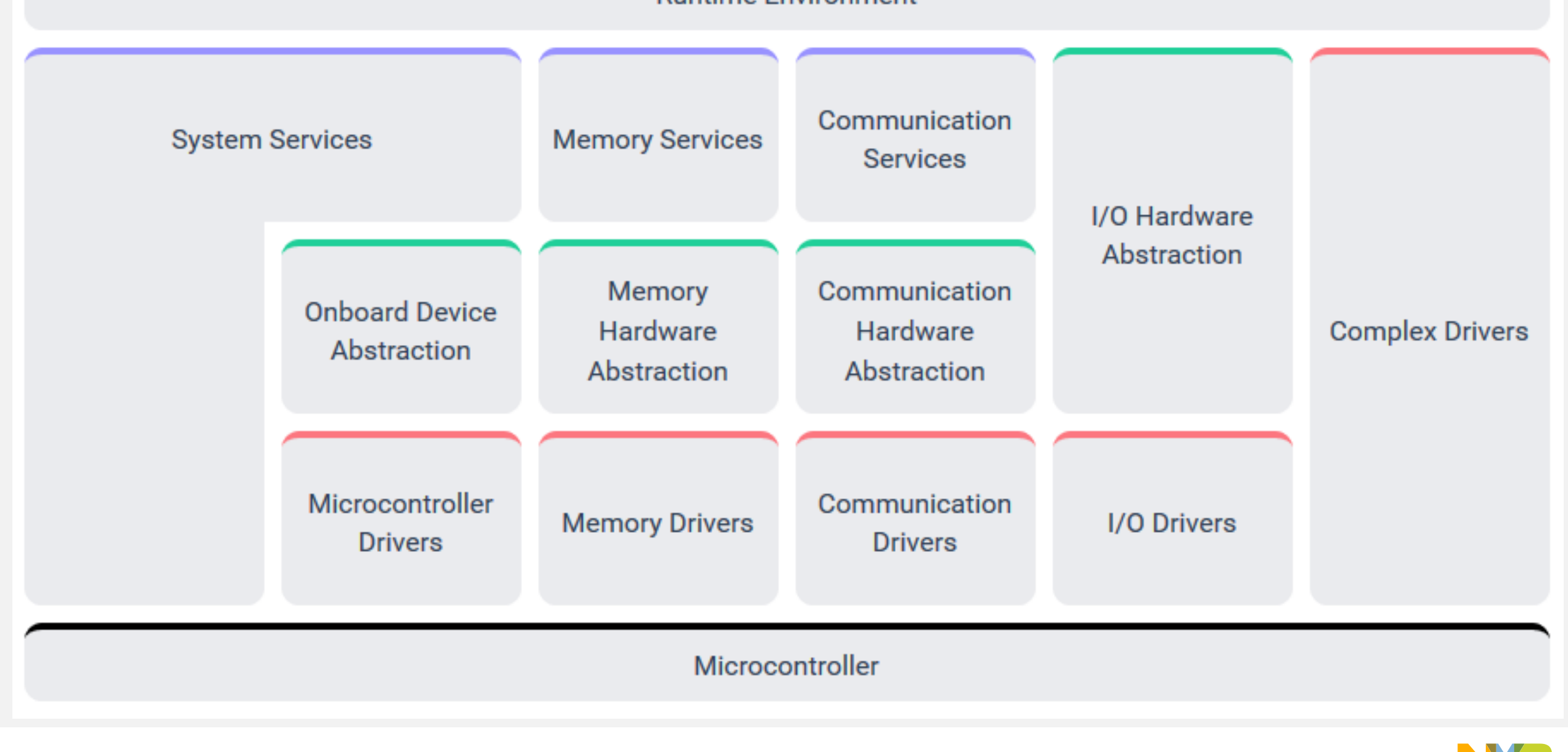

#### AUTOSAR Overview --- Adaptive Platform

 The AUTOSAR Adaptive Platform is based on POSIX operating systems. The primary motivations are autonomous driving, Vehicleto-X (V2X) applications and the growing external networking of vehicles (Connectivity).

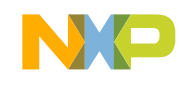

| Time Management  | Execution<br>Management                                              | Software<br>Configuration | Security Management       | Diagnostics                 |  |
|------------------|----------------------------------------------------------------------|---------------------------|---------------------------|-----------------------------|--|
| Operating System | t Management<br>Persistency<br>Platform Health<br>Management<br>(Vir | Management                | Security Management       | Diagnostics                 |  |
| Bootloader       | Platform Health<br>Management                                        | Logging and Tracing       | Hardware<br>Acceleration  | Communication<br>Management |  |
|                  | (V                                                                   | ′irtual) Machine / Hardwa | re                        |                             |  |
|                  |                                                                      |                           |                           |                             |  |
|                  |                                                                      | General                   |                           |                             |  |
|                  |                                                                      | CON                       | FIDENTIAL & PROPRIETARY 6 |                             |  |

#### **CURRENT RELEASE**

> AUTOSAR Classic Release 4.4.0

#### **PAST RELEASES**

AUTOSAR Classic Release 4.3.1

AUTOSAR Classic Release 4.3

AUTOSAR Classic Release 4.2

AUTOSAR Classic Release 4.1

AUTOSAR Classic Release 4.0

AUTOSAR Classic Release 3.2

AUTOSAR Classic Release 3.1

AUTOSAR Classic Release 3.0

AUTOSAR Classic Release 2.0

**CURRENT RELEASE** 

> AUTOSAR Adaptive Release 19.03

#### PAST RELEASES

AUTOSAR Adaptive Release 18.10

AUTOSAR Adaptive Release 18.03

AUTOSAR Adaptive Release 17.10

AUTOSAR Adaptive Release 17.03

RELEASES

> AUTOSAR Acceptance Test Release 1.2

> AUTOSAR Acceptance Test Release 1.1

> AUTOSAR Acceptance Test Release 1.0

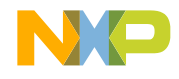

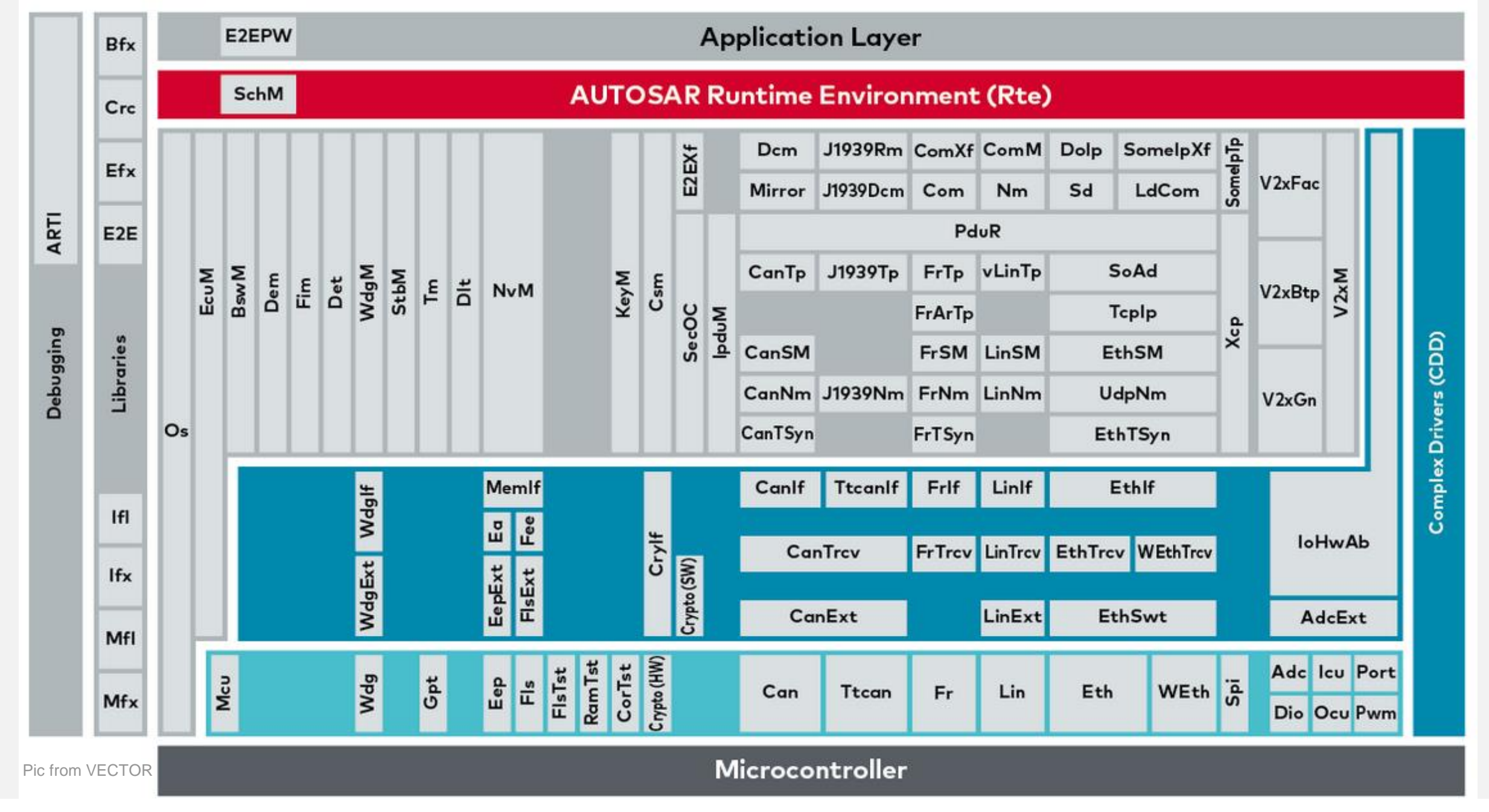

NP

#### **MCAL** Overview

 MCAL(MicroController Abstraction Layer) is a very important part of AUTOSAR. If you are not familiar with AUTOSAR/MCAL, you can think of it as the driver layer you usually write. The difference is that MCAL following AUTOSAR standard(Include CDD).

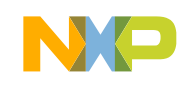

## MCAL Overview --- NXP MCAL Package Content

Name

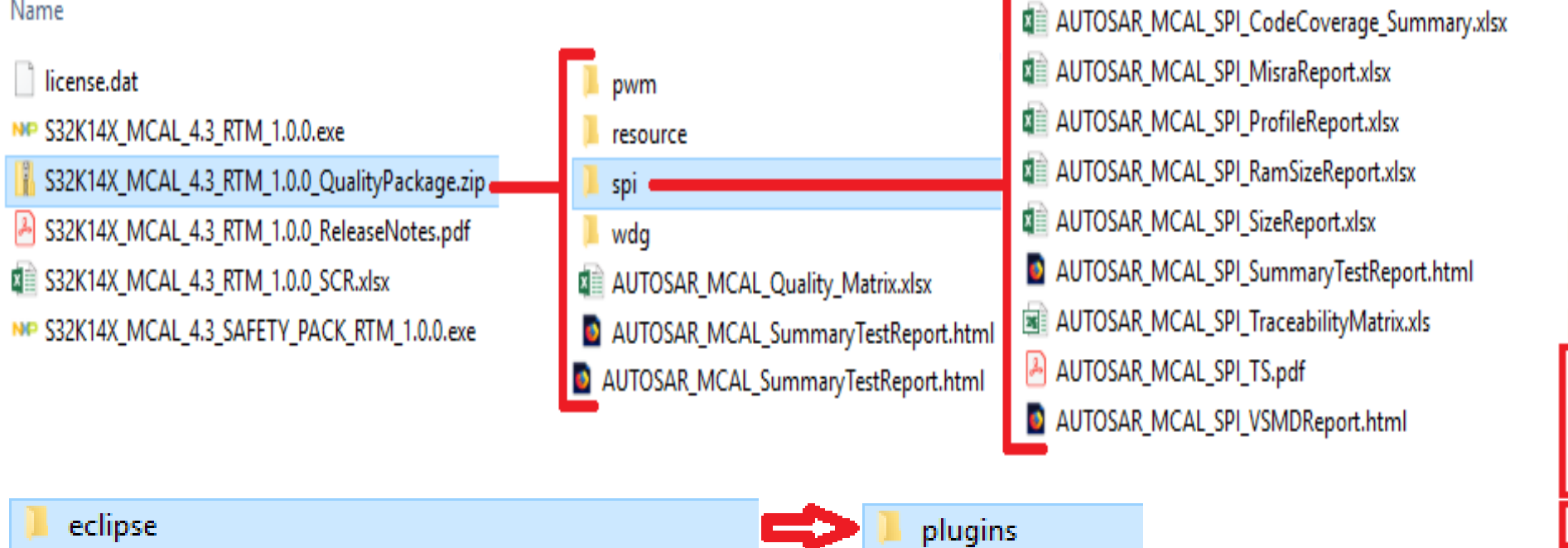

- S32K14X\_MCAL4\_3\_RTM\_1\_0\_0\_Sample\_Application
  - GettingStarted.htm
  - license.txt
- S32K14X\_MCAL4\_3\_RTM\_1\_0\_0\_ReleaseNotes.pdf
- in the second second second second second second second second second second second second second second second Uninstall.exe

- Spi\_TS\_T40D2M10l0R0
- Wdg\_TS\_T40D2M10l0R0
- Wdglf TS T40D2M10l0R0
- com.freescale.tools.tresos.xpath.jar <u>\$</u>

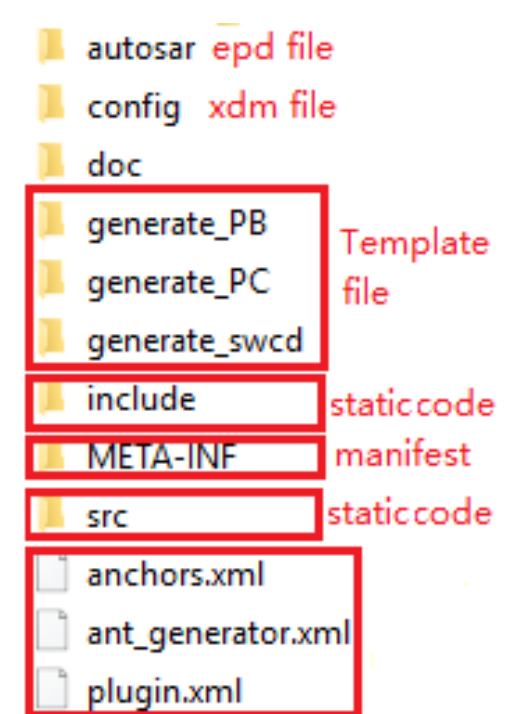

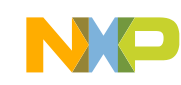

## AUTOSAR FAQ

Where can I get these material?
<u>https://www.autosar.org</u> (AUTOSAR)
<u>https://www.nxp.com/autosar</u> (MCAL)
Is it free or need charge?
AUTOSAR :Free

MCAL: Depends on platform

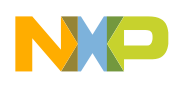

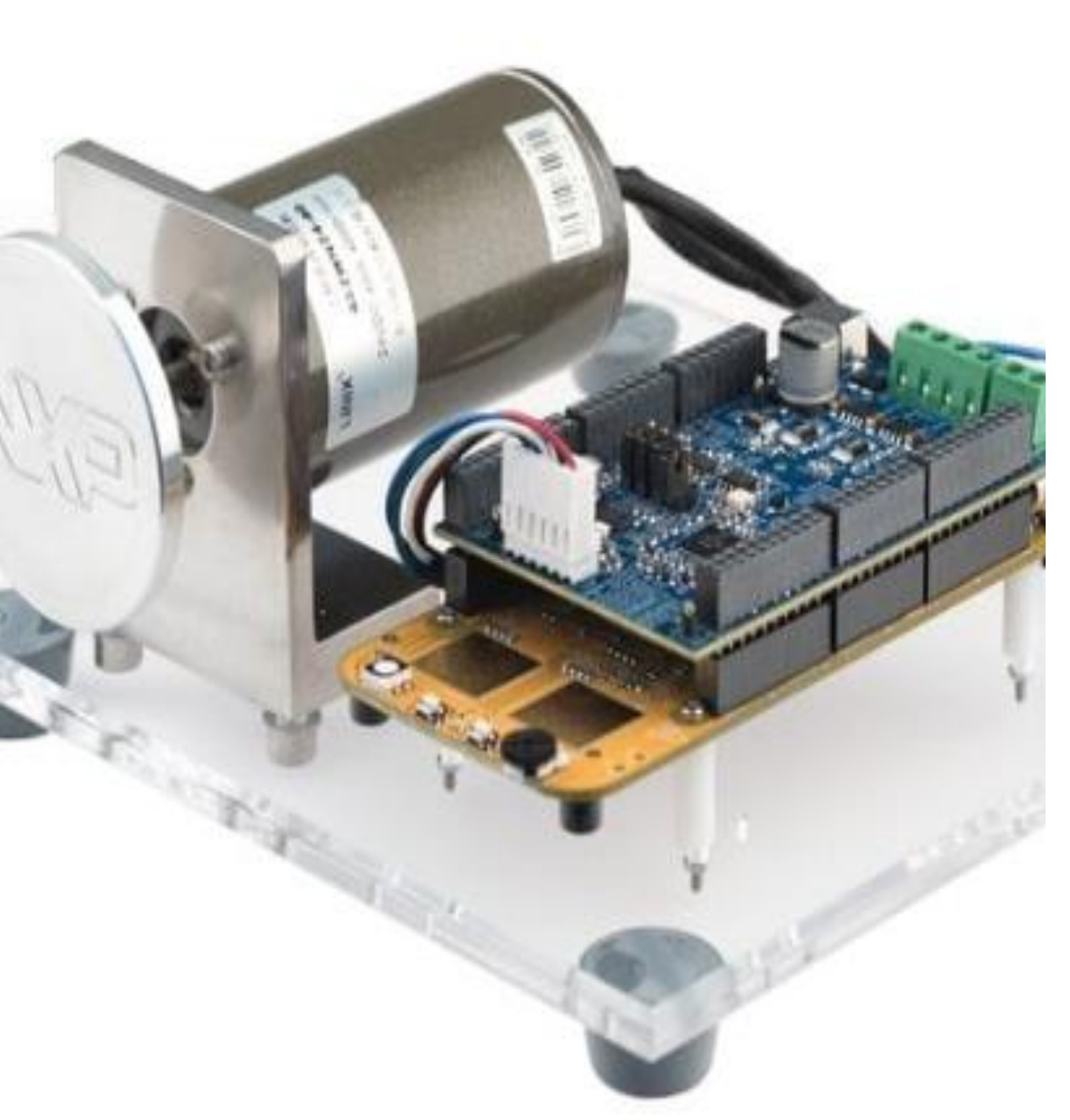

# **Development Environment**

#### Hardware

MTRDEVKSPNK144: S32K144
 Development Kit for 3-phase PMSM

#### Software

- S32K14X\_MCAL4\_3\_RTM\_1\_0\_0
  - (We also provide <u>SDK version</u>)

• Lib

- Math and Motor Control Library
- Tuning
  - MCATSW: Motor Control Application Tuning (MCAT) Tool
- Configuration&&Debug Tool
  - EB Tresos Version 24
  - S32 Design Studio

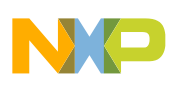

#### System Overview --- System Diagram

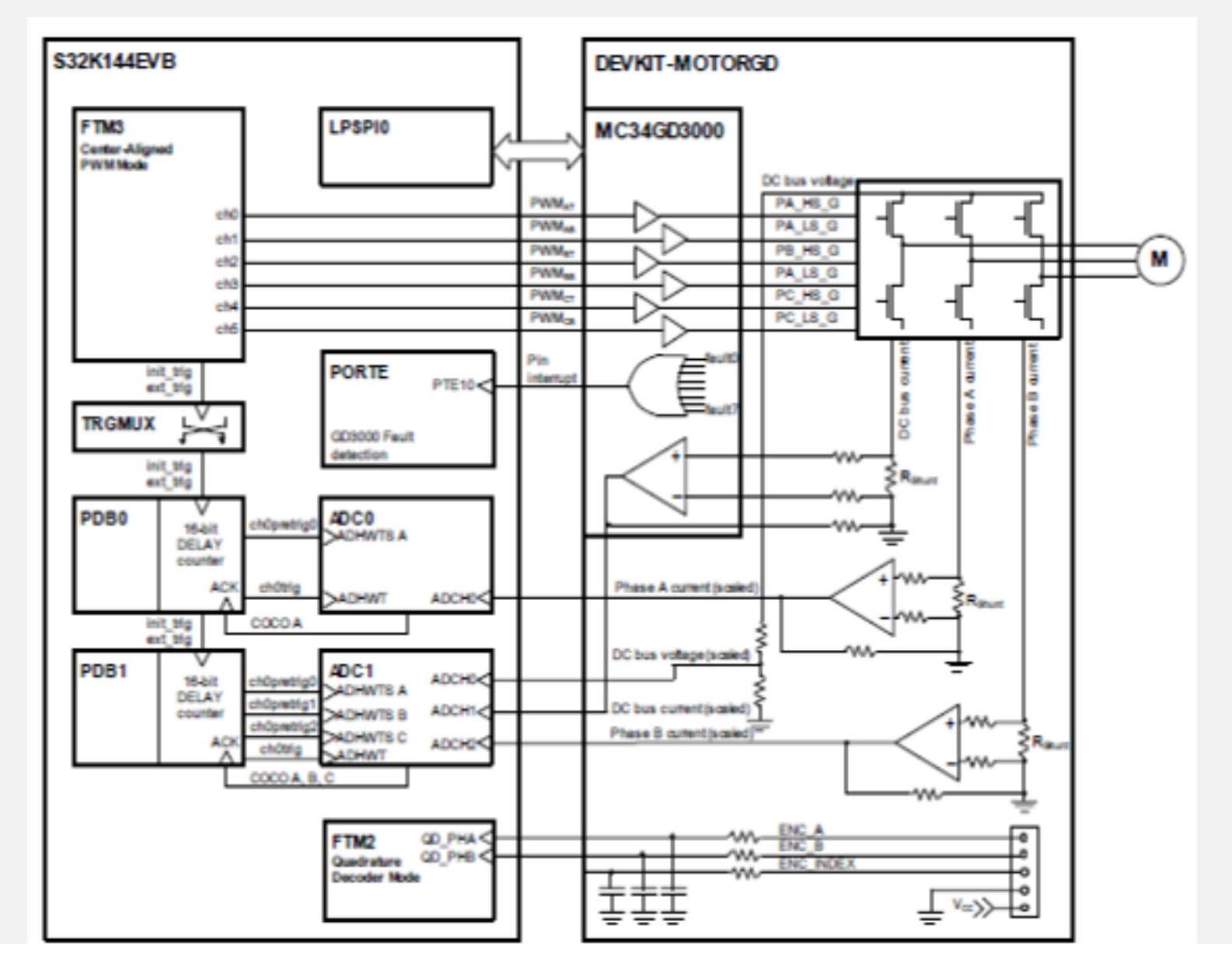

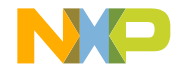

#### System Overview --- Sequence Diagram

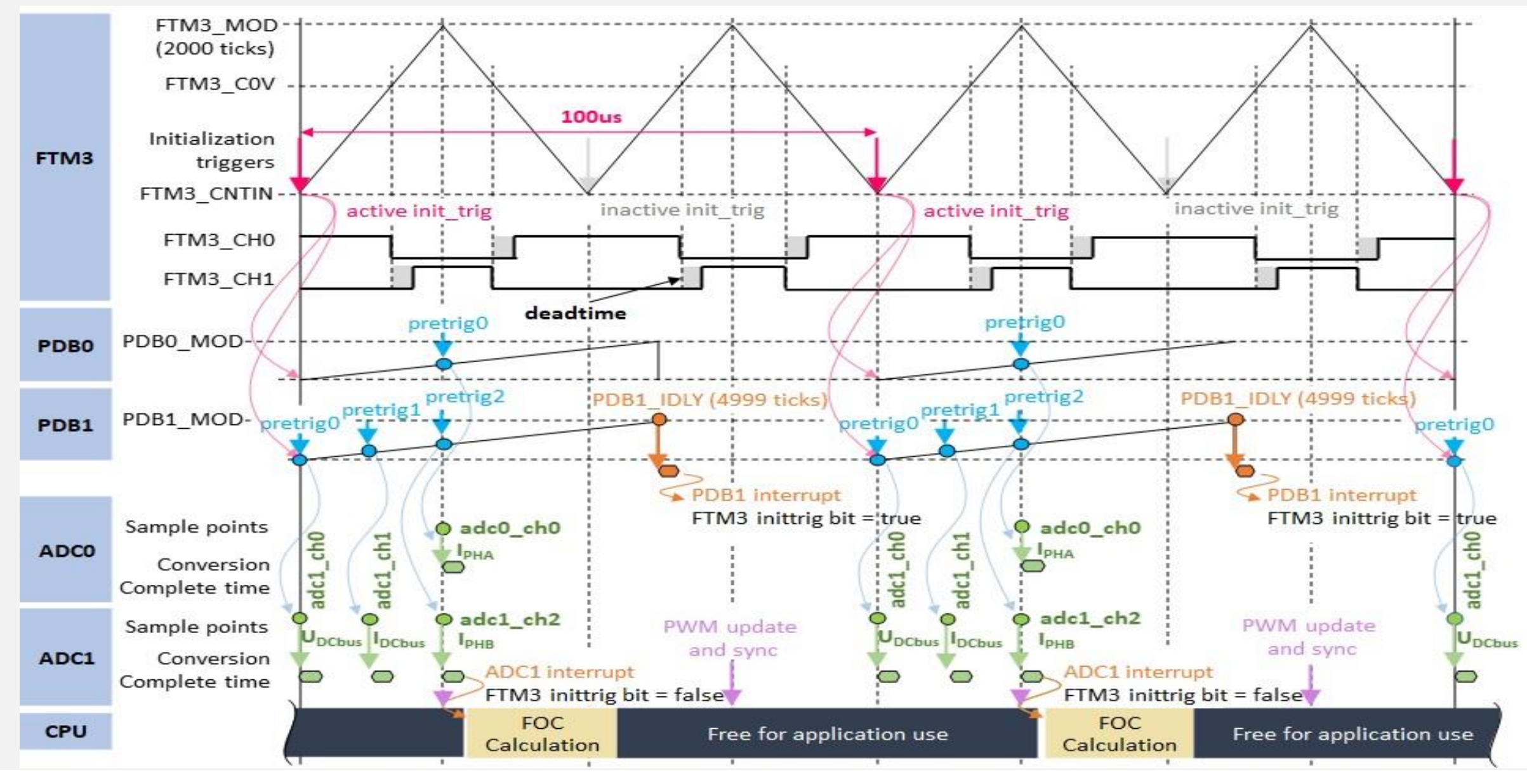

#### Modules Configuration --- MCU

- Core Clock && System Clock && FTM: 80MHz
- Bus Clock && ADC && SPI: 40MHz
- Enable Run mode
- Enable ADC0\_SE5 and ADC1\_SE15's Interleave
- Set PDB as ADC's trigger source
- FIRC Enable(recommend), enable PLL
- SOSC Range: High
- Oscillator Gain: High

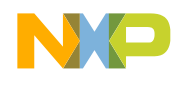

#### Modules Configuration --- MCU

| <ul> <li>McuRunClockConfig</li> </ul>                                                                 |                                                                                                    |                                            | SOSC Range Select                         |                                                             | н    | IGH_FREQ_RANGE                                                    |
|----------------------------------------------------------------------------------------------------|----------------------------------------------------------------------------------------------------|--------------------------------------------|-------------------------------------------|-------------------------------------------------------------|------|-------------------------------------------------------------------|
| Name 👝 McuRunClockConfig                                                                              |                                                                                                    |                                            | High Gain Oscillator S                    | elect                                                       |      | ✓ <b>♂</b> - !                                                    |
| Run Pre Div System Clock Frequency (Hz) (1000 -> 160000000)                                           | ■ 1.6E8                                                                                                    | ~ A •                                      | McuClockReference                         | ePoint                                                      |      |                                                                   |
| Run Core Clock Frequency (Hz) (1000 -> 80000000)                                                      | 8.0E7                                                                                                    | ~ A •                                      | Ind  Mare Name O McuClockRe 1 McuClockRe  | ferencePoint_SYS_CLK<br>ferencePoint_BUS_CLK                | B M  | Icu Clock R Run_Sys_CLK<br>8.0E7 RUN_SYS_CLK<br>4.0E7 RUN_BUS_CLK |
| Run System Clock Frequency (Hz) (1000 -> 80000000)<br>Run Bus Clock Frequency (Hz) (1000 -> 48000000) | 8.0E7<br>4.0E7                                                                                                    | ~ # •<br>~ # •                             | 2  McuClockRe 3  McuClockRe 4  McuClockRe | ferencePoint_ADC0<br>ferencePoint_ADC1<br>ferencePoint_FTM0 |      | 4.0E7 ADC0_CLK<br>4.0E7 ADC1_CLK<br>8.0E7 ETM0_CLK                |
| Run Flash Clock Frequency (Hz) (1000 -> 26670000)<br>Run System Clock Select                          | 2.0E7                                                                                                    | <ul> <li>✓ # •</li> <li>✓ ■ •</li> </ul>   | 5  McuClockRe 6  McuClockRe 7  McuClockRe | ferencePoint_FTM3<br>ferencePoint_LPIT<br>ferencePoint_LPIT | B    | 8.0E7 FTM3_CLK<br>4000000.0 LPIT_CLK                              |
| PTB1 to ADC0_SE4 and ADC1_SE15                                                                        |                                                                                                    | - McuFIRCClockConfi                        | 8 🌳 McuClockRe                            | ferencePoint_FIRC                                           | E.   | 4.8E7 FIRC_CLK                                                    |
| Name McuAdcOptionsConfiguration                                                                       | ~] & ▼                                                                                                    | FIRC under MCU cor                         | ntrol                                     | ⊠ ⊻ ∢ ▼                                                     |      |                                                                   |
| ADC1 software pre-trigger source                                                                      | BLE ∽ & ▼                                                                                                    | FIRC Frequency (480<br>FIRC Div2 Frequency | 00000 -> 60000000)<br>r (1 -> 48000000)   | <ul><li>4.8E7</li><li>2.4E7</li></ul>                       |      | <ul> <li>✓ A •</li> <li>✓ A •</li> </ul>                          |
| ADC0 pre-trigger source PDB PDB PDB PDB PDB PDB PDB PDB PDB PDB                                       | <ul> <li>✓ ઙ ▼</li> <li>✓ </li> <li>✓ <td>FIRC Div1 Frequency</td><td>r (1 -&gt; 48000000)</td><td><ul> <li>▲.8E7</li> <li>▲.8E7</li> </ul></td><td>FIRC</td><td>∼ 2 ▼<br/>Regulator Enable 🕞 🗖 2 ▼</td></li></ul> | FIRC Div1 Frequency                        | r (1 -> 48000000)                         | <ul> <li>▲.8E7</li> <li>▲.8E7</li> </ul>                    | FIRC | ∼ 2 ▼<br>Regulator Enable 🕞 🗖 2 ▼                                 |
| ADC0 software pre-trigger source SW_PRE_TRIGGER_DISA                                                  | BLE ~ ♂ ▼                                                                                                    | FIRC Divider 2 (0 ->                       | 64)                                       | B 2                                                         |      |                                                                   |
| Software Trigger to TRGMUX                                                                            |                                                                                                    | FIRC Frequency Rang                        | ge                                        | TRIMMED_TO_48                                               | MHZ  | ~ <i>•</i> •                                                      |

#### TrgMux EXOUT0 Input2

TrgMux EXOUT0 Input3

- TrgMux EXOUT0 Lock Enabled
- TrgMux EXOUT1 Input0
- TrgMux EXOUT1 Input1
- TrgMux EXOUT1 Input2
- TrgMux PDB0 Input0
- TrgMux PDB0 Lock Enabled

TrgMux PDB1 Input0

| FTM3_INT         | × | 4 <b>-</b>     |
|------------------|---|----------------|
| PDB1_CH0         | × | 4 -            |
| 📓 🗌 🥒 🔻          |   |                |
| B INPUT_DISABLED | × | / •            |
| B INPUT_DISABLED | × | / -            |
| ADC1_COCOA       | × | <del>ر</del> • |
| FTM3_INT         | × | ₫ •            |
| 😼 🗌 🥖 🔻          |   |                |
| FTM3_INT         | × | § •            |

### Modules Configuration --- MCL

- This is a CDD module, responsible for TrgMux and DMA module's configuration
- In this system, we use trgMux module to debug
- Enable TrgMux Function
- Set FTM3\_INT as TrgMux PDB0&&PDB1's input
- Set FTM3\_INT as TrgMux OUT2's input
- Set PDB1\_CHO as TrgMux OUT3's input
- Set ADC1\_COCOA as TrgMux OUT6's input

#### Modules Configuration --- Port

| Function                   | Pin Count : Pin                          |
|----------------------------|------------------------------------------|
| EXTAL/XTAL                 | 2 : PTB7/PTB6                            |
| JTAG TCLK/TDI/TDO/SWD      | 4 : PTC4/PTC5/PTA10/PTA4                 |
| SPI SCK/SIN/SOUT           | 3 : PTB2/PTB3/PTB4                       |
| UART1 RX/TX                | 2 : PTC6/PTC7                            |
| TRGMUX OUT2/OUT3/OUT6      | 3 : PTD1/PTA0/PTE15                      |
| FTM(PWM) CH0~CH5           | 6 : PTB8~PTB11&PTC10&PTC11               |
| ADC0_SE4/ADC1_SE6/SE7/SE15 | 4 : PTB0/PTB12/PTD4/PTB1                 |
| GPIO                       | 12 : PTA2/A3/B5/15/C12/13/D0/2/14~16/E10 |

NP

#### ortPin

| me 👝 PortPin_50_PTC12         |   |                    |         |         |       |
|-------------------------------|---|--------------------|---------|---------|-------|
| eneral                        |   |                    |         |         |       |
| PortPin Passive Filter Enable | 3 |                    | PortPin | Directi | ion ( |
| PortPin Mode Changeable       | 3 | 🗹 🥒 👻              |         |         |       |
| PortPin Id                    |   | 28                 |         | ~       | A     |
| PortPin Pcr                   |   | 76                 |         | ~       | 5     |
| PortPin Mode                  |   | GPIO               |         | $\sim$  | Ø     |
| PortPin DSE                   |   | Low_drive_strength |         | $\vee$  |       |
| PortPin PE                    | B | PullDisabled       |         | ~       | 0     |
| PortPin PS                    |   | PullDown           |         | $\sim$  |       |
| PortPin Direction             |   | PORT_PIN_IN        |         | $\sim$  | 0     |
| PortPin Initial Mode          | B | PORT_GPIO_MODE     |         | $\sim$  |       |
| PortPin Level Value           | R | PORT PIN LEVEL LO  | W       | $\sim$  | 0     |

## Modules Configuration --- Port

- Pcr Calc: CalcNum \* 32 + PinNum
- Example:

PTC12: 2\*32+12 = 76

| PortNum | CalcNum |
|---------|---------|
| PortA   | 0       |
| PortB   | 1       |
| PortC   | 2       |
| PortD   | 3       |
| PortE   | 4       |

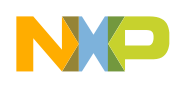

#### Modules Configuration --- Dio

- This module responsible for setting the GPIO function, like the direction: input or output; default level: High or Low and so on.
- Each Pin belongs to different Port need create independent group.

| General     | DioPort Publis                | hed Infor                                                                                                    | mation |                            |                                                                            |                             |       |                   |          |                |
|-------------|-------------------------------|----------------------------------------------------------------------------------------------------|--------|----------------------------|----------------------------------------------------------------------------|-----------------------------|-------|-------------------|----------|----------------|
|             |                               |                                                                                                    |        | Name 👝 DioPort_A           |                                                                            | Nai                         | me 👝  | DioPort_A         |          |                |
| ⊟ Di<br>Ind | oPort<br>🍉 Name               | <b>B</b> 0                                                                                                    | io Po  | General DioChannel DioCha  | nnelGroup                                                                  | Ge                          | enera | DioChannel DioCha | nnelGrou | qu             |
| 0           | ➢ DioPort_A  ➢ DioPort_B      |                                                                                                    | 0<br>1 | Dio Port Id (0 -> 4)       | <b>0</b>                                                                   |                             | 🗉 Dic | Channel           |          |                |
| 2           | DioPort_C                     |                                                                                                    | 2      |                            |                                                                            |                             | Ind   | 🖻 Name            |          | Dio Channel Id |
| 4           | <ul> <li>DioPort_E</li> </ul> | ioPort Published Information     Port     Port     Ort     Ort     Ort     Ort     Ort     Ort     Ort     Ort     Ort     Ort     Ort     Ort     Ort     Ort     Ort     Ort     Ort     Ort     Ort     Ort     Ort     Ort     Ort     Ort     Ort     Ort     Ort     Ort     Ort     Ort     Ort     Ort     Ort        Ort              Ort <td>d</td> <td></td> <td>0</td> <td>DioChannel_A2 DioChannel_A3</td> <td></td> <td>2</td> | d      |                            | 0                                                                          | DioChannel_A2 DioChannel_A3 |       | 2                 |          |                |
|             |                               |                                                                                                    |        | Description                | Numeric identifier of                                                      | ti                          |       |                   |          |                |
|             |                               |                                                                                                    |        | Information                | used for configuratio                                                      | n                           |       |                   |          |                |
|             |                               |                                                                                                    |        | Problems                   | roblems PortA=0<br>PortB=1<br>ostBuildVariantConditions PortC=2<br>PortD=3 |                             |       |                   |          |                |
|             |                               |                                                                                                    |        | PostBuildVariantConditions |                                                                            |                             |       |                   |          |                |
|             |                               |                                                                                                    |        | Comments                   | PortE=4                                                                    |                             |       |                   |          |                |

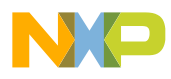

#### Modules Configuration --- ICU

- The time measurement of Cyclic, high level, low level.
- Edge detection and notification.
- Edge counting and timestamp.
- Wakeup interrupt.
- Gpio interrupt belongs to the second function.
- We have three GPIO need enable interrupt function:
  - PTE10: GD3000 INT
  - PTC12: Button 1
  - PTC13: Button 2

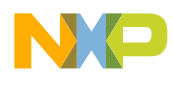

#### Modules Configuration --- ICU

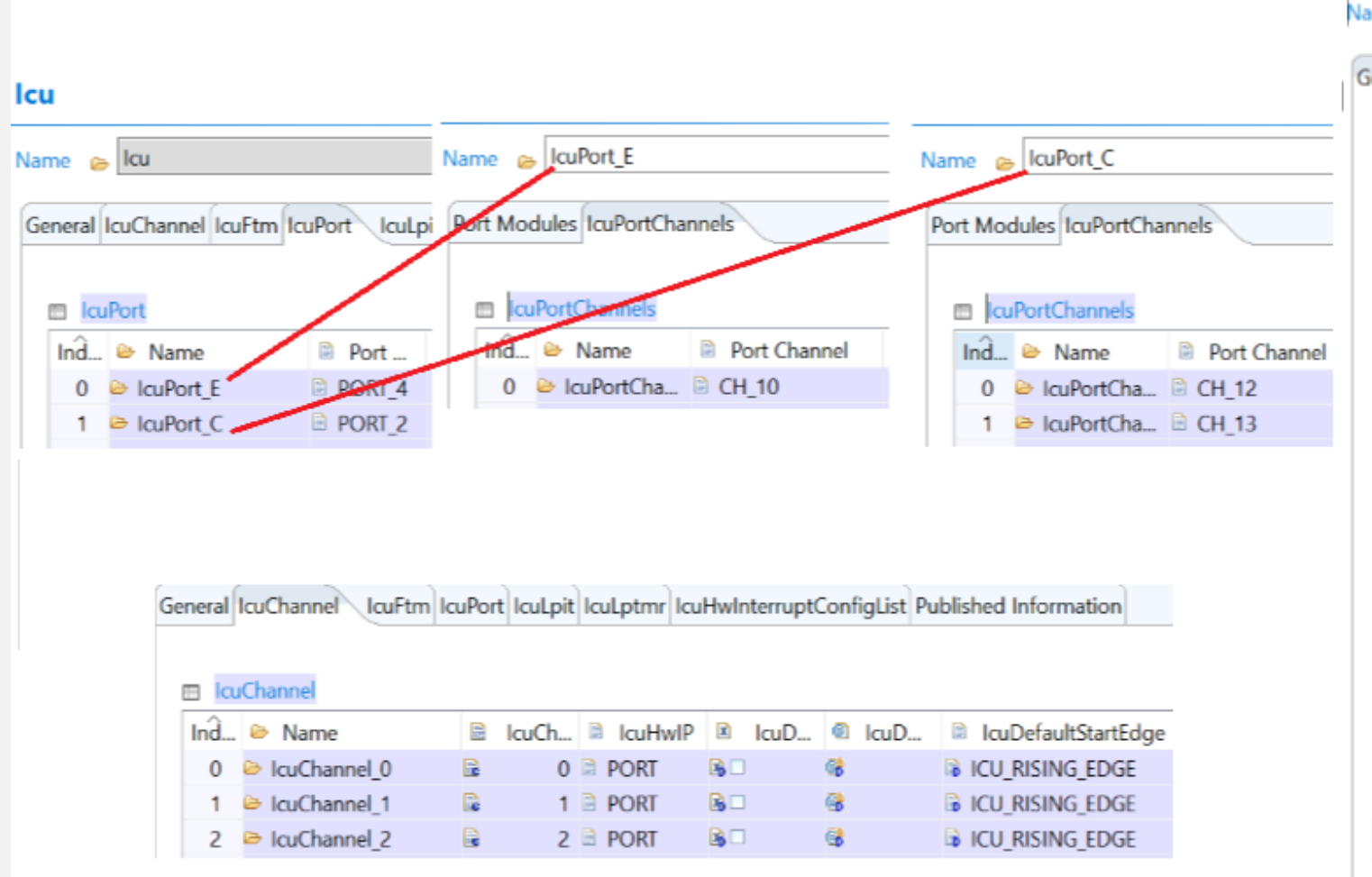

| me 👝 IcuChannel_0                          |                                                    |
|--------------------------------------------|----------------------------------------------------|
| eneral                                     |                                                    |
| IcuChannelld                               | ■ 0 ~ A •                                          |
| IcuHwIP                                    | 🖹 PORT 🗸 🎸 🕶                                       |
| IcuFtmChannelRef                           | et                                                 |
| IcuPortChannelRef                          | //cu/lcu/lcuConfigSet/lcuPort_E/lcuPortChannels_10 |
| IcuLpitChannelRef                          | et                                                 |
| IcuLptmrChannelRef                         | 9                                                  |
| IcuDMAChannelEnable                        | 8                                                  |
| IcuDMAChannelReference                     | 4                                                  |
| IcuDefaultStartEdge                        | 🙀 ICU_RISING_EDGE 🛛 🗸 🖌                            |
| IcuMeasurementMode                         | ¡ MODE_SIGNAL_EDGE_DETECT ∨ 🖉 ▼                    |
| IcuOverflowNotification                    | NULL_PTR                                           |
| IcuLockableChannel                         | 🚯 📃 IcuWakeupCapability 🚯 🗌 🥖 🖛                    |
| <ul> <li>IcuSignalEdgeDetection</li> </ul> | 1                                                  |
| Name  IcuSignalEc                          | dgeDetection                                       |
| IcuSignalNotification                      | GD3000_Int_Notify 2                                |

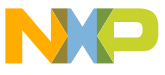

#### Modules Configuration --- PWM

- Enable related channel(Total 6 channels): FTM3\_CH0 ~ FTM3\_CH5
- Edge configuration: Independent mode
- Align mode: Center align mode
- Cycle: 50us
- Delay: 32 Cycle

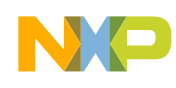

### Modules Configuration --- PWM

| 29 🖻 PwmH 🗟 | PWM FTM 2 FAULT ISR | <b>B</b>   | <b>B</b> 🗌 |
|-------------|---------------------|------------|------------|
| 30 🗁 PwmH 🗟 | PWM_FTM_3_CH_0_ISR  | 80         |            |
| 31 🖻 PwmH 🗟 | PWM_FTM_3_CH_1_ISR  | <b>B</b> □ |            |
| 32 🗁 PwmH 🗟 | PWM_FTM_3_CH_2_ISR  | 80         |            |
| 33 🗁 PwmH 🗟 | PWM_FTM_3_CH_3_ISR  | 80         |            |
| 34 🖻 PwmH 🗟 | PWM_FTM_3_CH_4_ISR  | B 🗆        |            |
| 35 🖻 PwmH 🗟 | PWM FTM 3 CH 5 ISR  | B.C.       |            |
| 36 🗁 PwmH 🗟 | PWM_FTM_3_CH_6_ISR  | 80         | 80         |

#### PwmFtmChannels

| ۱d | 😂 Name           | Ftm Hardware C | 🖹 Edge configurati | ion setti 🗟 | Phase | 🖻 Er       |
|----|------------------|----------------|--------------------|-------------|-------|------------|
| 0  | PwmFtmChannels_0 | FTM_3_CH_0     | INDEPENDENT        |             | 0     | 2          |
| 1  | PwmFtmChannels_2 | FTM_3_CH_2     | INDEPENDENT        |             | 0     | <b>R</b> 🗹 |
| 2  | PwmFtmChannels_4 | FTM_3_CH_4     | INDEPENDENT        |             | 0     | 2          |
| 3  | PwmFtmChannels_1 | FTM_3_CH_1     | INDEPENDENT        | 3           | 0     | <b>X V</b> |
| 4  | PwmFtmChannels_3 | FTM_3_CH_3     | INDEPENDENT        | 6           | 0     | 2          |
| 5  | PwmFtmChannels_5 | FTM_3_CH_5     | INDEPENDENT        | 3           | 0     | 2          |

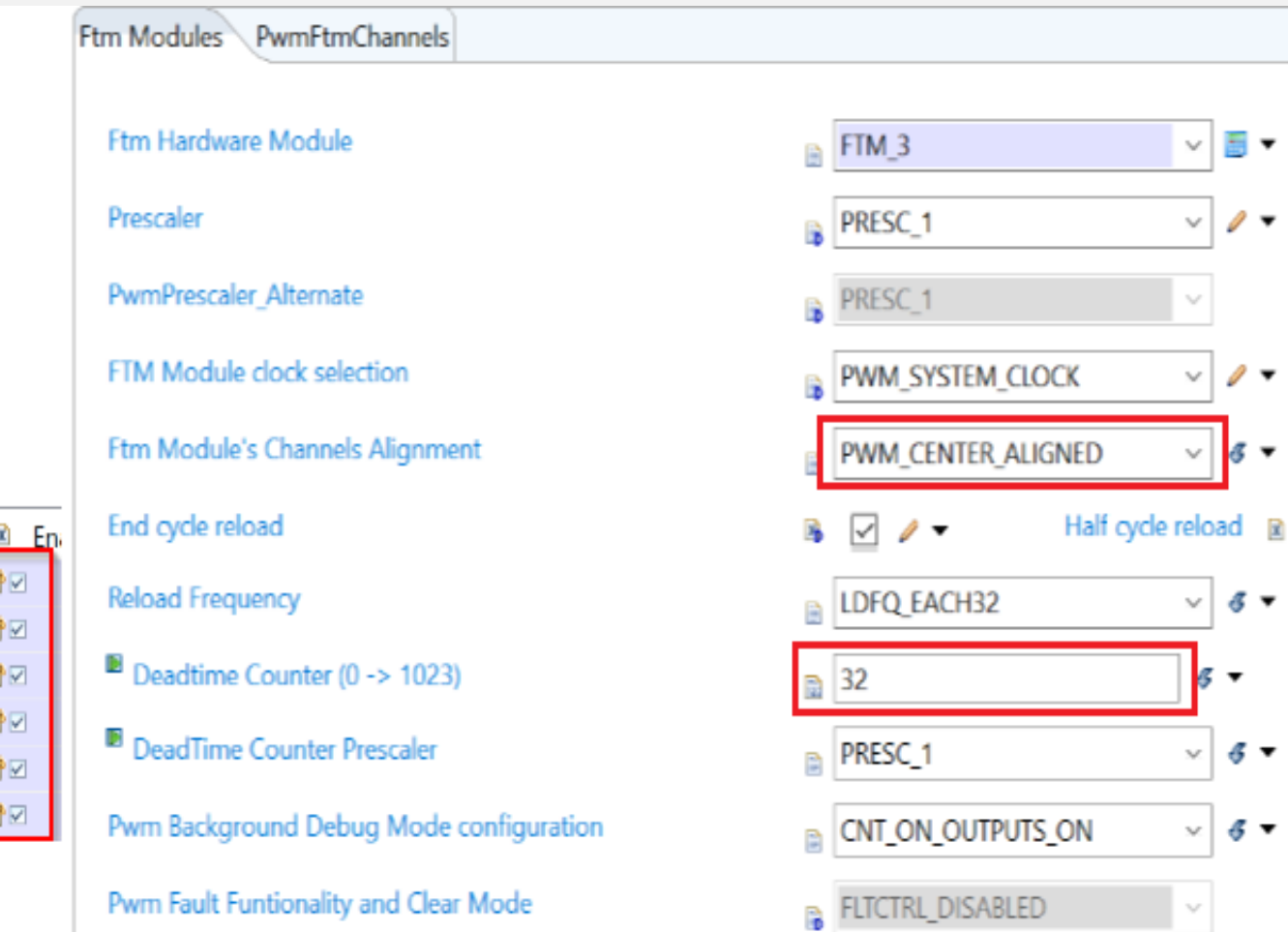

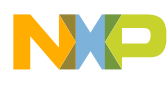

#### Modules Configuration --- ADC

- In ADC module, it not only configure the ADC but also PDB
- Enable the following channel: ADC0\_4/ADC1\_6/ADC1\_7/ADC1\_15
- Enable PDB Trigger function
- Set the PDB delay time(by manual code): 2000/1000/0/2000
- Enable ADC0\_COCO&&ADC1\_COCO interrupt
- Group Access Mode: Single mode
- Conversion Mode: One Shot mode
- Transfer Type: Interrupt
- Resolution: 12 Bits

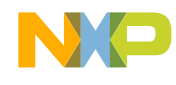

### Modules Configuration --- ADC

| General AdcChannel AdcGroup                                                                                                    |                                                                                                    | Name 👝 AdcHwUnit_0                                                                                                    | Name 👝 AdcHwUnit_1                                                                                                    |
|----------------------------------------------------------------------------------------------------|----------------------------------------------------------------------------------------------------|----------------------------------------------------------------------------------------------------|----------------------------------------------------------------------------------------------------|
| Adc Transfer Type<br>Adc Source Clock<br>Adc Hardware Unit<br>Adc Logical Unit Id<br>Adc Voltage Reference Selection                                           | ADC_INTERRUPT ~<br>ADC_ALTCLK1 ~<br>ADC1 ~<br>1 ~<br>VREFH_VREFL ~                                                                                   | General AdcChannel AdcGroup                                                                                                    | General AdcChannel       AdcGroup         ■       AdcChannel         Ind       ●         Name       ■         Adc L       ■         AdcChannel_6       ■         0       ●         AdcChannel_6       ■         1       ●         AdcChannel_7       1         2       ●         AdcChannel_15       2         ●       AdcChannel_15 |
| Adc Prescaler Value (0 -> 65535) Adc Resolution General AdcGroupDefinition AdcChanne                                                                           | BITS_12 ~                                                                                                    | Ind                                                                                                    | AdcGroup                                                                                                    |
| Adc Group Access Mode<br>Adc Group Conversion Mode<br>Adc Group Id<br>Adc Group Trigger Source<br>Adc Group Notification<br>Adc Group Streaming Number Samples | <ul> <li>ADC_ACCESS_MODE_SINGL</li> <li>ADC_CONV_MODE_ONESH</li> <li>1</li> <li>ADC_TRIGG_SRC_HW</li> <li>Adc1_Group0_Callback</li> <li>1</li> </ul> | <ul> <li>Name Adc1_Group0</li> <li>General AdcGroupDefinition AdcChannelDelay</li> <li>General AdcGroupDefinition</li> <li>AdcGroupDefinition</li> <li>AdcGroupDefinition</li> <li>AdcGroupDefinition</li> <li>AdcGroupDefinition</li> <li>AdcGroupDefinition</li> <li>AdcGroupDefinition</li> <li>AdcGroupDefinition</li> <li>AdcCAdc/AdcConfigSet/AdcHwUnit_1/AdcChannel_7</li> <li>Adc/Adc/AdcConfigSet/AdcHwUnit_1/AdcChannel_6</li> <li>Adc/Adc/AdcConfigSet/AdcHwUnit_1/AdcChannel_15</li> </ul> | Name       Adc1_Group0         General       AdcGroupDefinition       AdcChannelDelay         ■       AdcChannelDelay       Ind       B         Ind       B       Adc C       0         1       B       1000       2       2000                                                                                                    |
| Adc Group Without Interrupts<br>Adc Group Uses Channel Delays                                                                                                  | 🖹 🗌 🍕 🕶 Adc Gri                                                                                                    | Name       Adc0_Group0         General       AdcGroupDefinition         AdcGroupDefinition       AdcGroupDefinition         Ind       AdcGroupDefinition         0       AdcGroupDefinition                                                                                                    | Name       Adc0_Grcup0         General       AdcGroupDefinition         AdcChannelDelay         Ind       Adc C         0       ⊇       2000                                                                                                    |

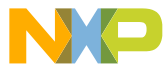

#### Modules Configuration --- SPI

- Master mode
- Speed: 2M
- Polarity: LOW
- ShiftEdge: Rise edge/Leading
- Clock Idle Level: LOW
- DataWidth: 8Bit
- TransferWidth: 1Bit
- TransferStart: MSB

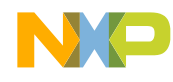

#### Modules Configuration --- SPI

| Name 👝 SpiChannel_0              |                         |            | SpiExternalDevice                   |            |             |        |   |
|----------------------------------|-------------------------|------------|-------------------------------------|------------|-------------|--------|---|
| General                          |                         |            | Name 👝 SpiExternalDevice_0          |            |             |        |   |
| SpiChannelld                     | 0                       | ~ <i>"</i> | General                             |            |             |        |   |
| SpiChannelType                   | B                       | × 🖉 🕶      | SpiSlaveMode                        | B          | . / -       |        |   |
| SpiDataWidth (8 -> 32)           | 8                       | / -        | SpiBaudrate (4 -> 28000000)         | 2          | 200000.0    | $\sim$ | 5 |
| SpiTransferWidth                 | 1                       | ~ 🥒 🔻      | SpiBaudrateAlternate (4 -> 4000000) | <b>B</b>   | 100000.0    | ~      |   |
| SpiDefaultData (0 -> 4294967295) | 1                       |            | SpiCsIdentifier                     | B F        | PCS0        | /      | • |
| SpiEbMaxLength (0 -> 65535)      | 🔒 1                     |            | SpiCsPolarity                       | ۱          | WO          | $\sim$ | 3 |
| SpilbNBuffers                    | ₪ 1                     | ~ & -      | SpiCsSelection                      |            | CS_VIA_GPIO | $\sim$ | 3 |
| SpiTransferStart                 | MSB                     | × 🤌 🔻      | SpiDataShiftEdge                    | ۱          | EADING      | $\sim$ | 3 |
| ame 👝 SpiJob_0                   |                         |            | SpiEnableCs                         | M          | ✓ 4 ▼       |        |   |
| General SpiChannelList           |                         |            | SpiHwUnit                           |            | CSIBO       | $\sim$ | 4 |
| Call but labConstrained          |                         |            | SpiShiftClockIdleLevel              | ۱          | WO          | $\sim$ | 4 |
| Spirabla diatification           | HRONOUS                 |            | SpiTimeClk2Cs (0 -> 0.0001)         | <b>B</b> 1 | 1.0E-6      | /      | Ŧ |
| SpilobStattNotification GD30     | 000_Spi0_JobEndNotify   |            | SpiTimeCs2Clk (0 -> 0.01)           | <b>B</b> 1 | 1.0E-6      | 0      | Ŧ |
| Sphobstartivotification 📄 GD30   | JUU_SpiU_JobStartNotity |            | SpiTimeCs2Cs (0 -> 0.01)            | <b>B</b> 1 | 1.0E-6      |        | • |
| SpiPhyUnitMapping                | LPSPI_0                 |            | SpiCsContinous                      | <b>B</b> 1 | TRUE        | $\sim$ |   |
| SpiPhyUnitMode                   | SPI_MASTER              |            | SpiByteSwap                         | ⊫ F        | FALSE       | ~      | Ø |
| SpiPhyUnitSync                   | 😼 🗹 🥒 🔻                 |            |                                     |            |             |        |   |

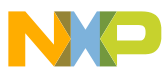

#### Manual Code --- ADC

New file: Adc\_Cbk.c

```
1
     //File: Adc_Cbk.c
 2
     void Adc0_Group0_Callback(void) /* Include channel 4 */
 3
     £
         //Do nothing
 4
 5
     }
 6
 7
     void Adc1_Group0_Callback(void) /* Including channel 6,7,15 */
 8
     £
         Dio_WriteChannel(DioConf_DioChannel_DioChannel_D2,STD_HIGH);
 9
         Ftm3_DisableInitTrig();
10
11
         Adc1_ConvEndFlag = TRUE;
12
     }
```

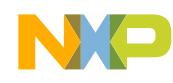

### Manual Code --- ADC

Modify(Add the code which in red rectangle): Adc\_Pdb\_Irq.c

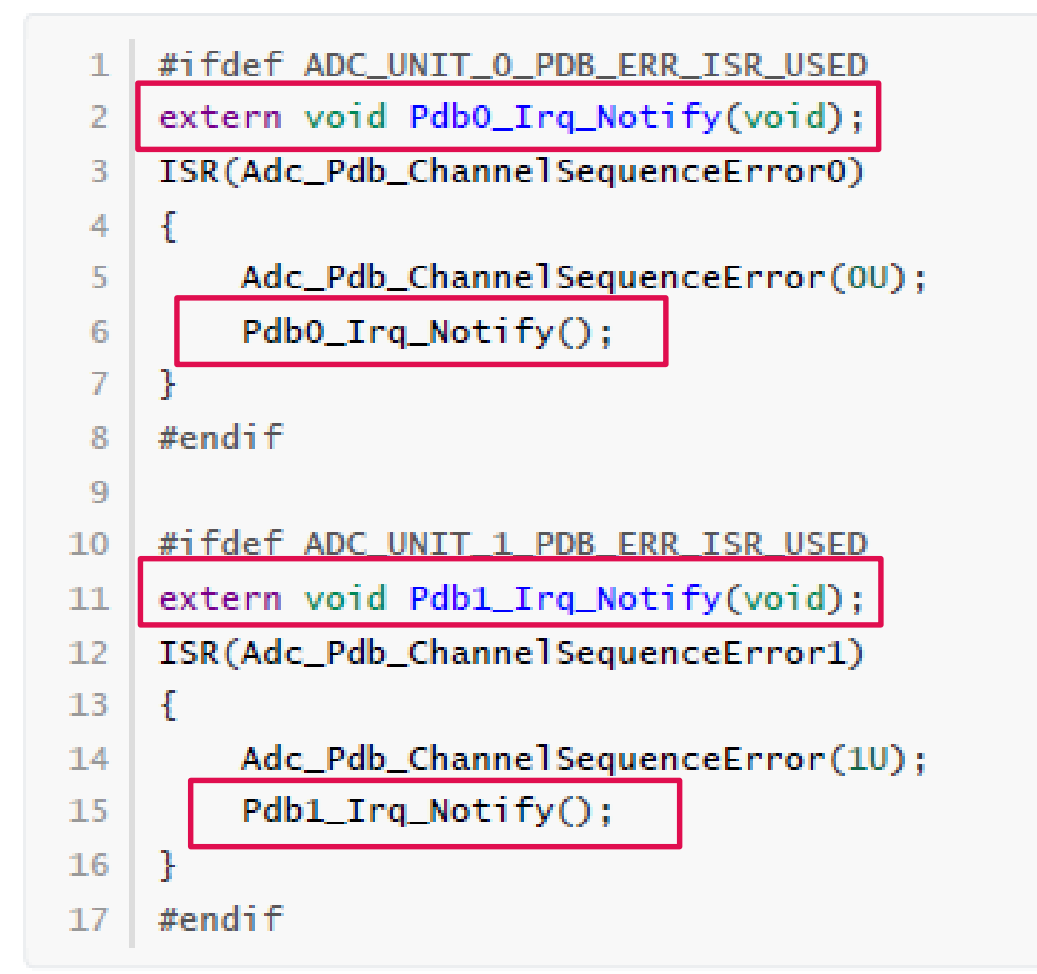

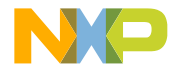

#### Manual Code --- ADC

Modify(Remove one line, line number:558): Adc\_Pdb.c

1 /\* Configure the period of counter \*/ 2 /\*\* @violates @ref Adc\_Pdb\_c\_REF\_3 cast from unsigned long to pointer \*/ 3 /\*\* @violates @ref Adc\_Pdb\_c\_REF\_7 A cast should not be performed between a pointer type and an integral type. \*/ 4 //REG\_WRITE32(PDB\_MOD\_REG\_ADDR32(Unit), u16PeriodPdb);

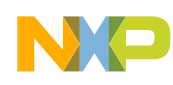

#### Manual Code --- FTM

New file: Ftm3.c

```
//Ftm3.c
    extern INLINE void Ftm3_EnableInitTrig(void)
2
 3
    £
        REG_BIT_SET32(FTM_EXTTRIG_ADDR32(PWM_FTM_3), FTM_EXTTRIG_INITTRIGEN_MASK_U32);
 4
 5
    }
 6
    extern INLINE void Ftm3_DisableInitTrig(void)
 7
 8
    Ł
        REG_BIT_CLEAR32(FTM_EXTTRIG_ADDR32(PWM_FTM_3), FTM_EXTTRIG_INITTRIGEN_MASK_U32);
9
10
    }
```

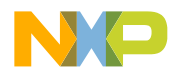

#### Manual Code --- PDB

• New file: Pdb.c

| 1  | //Pdb.c                                                                          | 25 | extern INLINE void Pdb_ClearIntFlag(uint8 channel)                                   |
|----|----------------------------------------------------------------------------------|----|--------------------------------------------------------------------------------------|
| 2  | extern INLINE void Pdb_EnableInt(uint8 channel)                                  | 26 |                                                                                      |
| 3  | {                                                                                | 27 | /* Clear PDBO timer interrupt flag */                                                |
| 4  | /* Enable pdb interrupt */                                                       | 28 | <pre>REG_BIT_CLEAR32(PDB_SC_REG_ADDR32(channel), PDB_INTERRUPT_FLAG_MASK_U32);</pre> |
| 5  | <pre>REG_BIT_SET32(PDB_SC_REG_ADDR32(channel), PDB_INTERRUPT_ENABLED_U32);</pre> | 29 | }                                                                                    |
| 6  | }                                                                                | 30 |                                                                                      |
| 7  |                                                                                  | 31 | extern INLINE uint8 Pdb_GetErrorFlag(void)                                           |
| 8  | extern INLINE void Pdb_SetModValue(uint8 channel,uint32 value)                   | 32 |                                                                                      |
| 9  | {                                                                                | 33 | return Pdb_SeqErrFlags;                                                              |
| 10 | /* Set pdb modulus value */                                                      | 34 | }                                                                                    |
| 11 | <pre>REG_WRITE32(PDB_MOD_REG_ADDR32(channel), value);</pre>                      | 35 |                                                                                      |
| 12 | 3                                                                                | 36 | extern INLINE void Pdb_SetErrorFlag(Pdb_SeqErrEType error)                           |
| 13 |                                                                                  | 37 | {                                                                                    |
| 14 | extern INLINE void Pdb_SetIdlyValue(uint8 channel,uint32 value)                  | 38 | Pdb_SeqErrFlags  = (uint8)(error);                                                   |
| 15 | {                                                                                | 39 | Ftm3_DisableInitTrig();                                                              |
| 16 | /* Set pdb interrupt delay value */                                              | 40 | MotorSM_SendEvent(MOTORSM_EVENT_ID_FAULT);                                           |
| 17 | REG_WRITE32(PDB_IDLY_REG_ADDR32(channel), value);                                | 41 | }                                                                                    |
| 18 | }                                                                                | 42 |                                                                                      |
| 19 |                                                                                  | 43 | extern INLINE void Pdb_ClearErrorFlag(void)                                          |
| 20 | extern INLINE uint32 Pdb_GetIntFlag(uint8 channel)                               | 44 | {                                                                                    |
| 21 | {                                                                                | 45 | Pdb_SeqErrFlags = 0;                                                                 |
| 22 | return (REG_READ32(PDB_SC_REG_ADDR32(channe1))&PDB_INTERRUPT_FLAG_MASK_U32);     | 46 | 1                                                                                    |
| 23 | }                                                                                |    |                                                                                      |

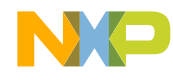

#### Manual Code --- PDB

New file: Pdb\_Cbk.c

```
1 //Pdb_Cbk.c
   /* Pdb0_SeqErr_Notify(Sequence error notify) is before Pdb0_Irq_Notify */
    extern INLINE void Pdb0_SeqErr_Notify(void) //TOD0: Need a parameter to indicate which
 3
    channe1
        Pdb_SetErrorFlag(PDB_SEQ_ERR_PDB0);
 5
 6
    /* Pdb1_SeqErr_Notify(Sequence error notify) is before Pdb1_Irg_Notify */
 8
    extern INLINE void Pdb1_SeqErr_Notify(void)
 9
10
11
        Pdb_SetErrorFlag(PDB_SEQ_ERR_PDB1);
12
   3
13
    /* Pdb0_Irq_Notify is after Pdb0_SeqErr_Notify(Sequence error notify) */
14
    extern INLINE void Pdb0_Irq_Notify(void)
15
16
    ł
        /* PDBO timer overflow interrupt */
17
18
        if (0 != Pdb_GetIntFlag(0))
19
        £
            /* Clear PDBO timer interrupt flag */
20
            Pdb_ClearIntFlag(0);
21
22
23 }
```

```
24
    /* Pdb1_Irq_Notify is after Pdb1_SeqErr_Notify(Sequence error notify) */
25
    extern INLINE void Pdb1_Irq_Notify(void)
26
27
    Ł
28
        /* PDB1 timer overflow interrupt */
        if (0 != Pdb_GetIntFlag(1))
29
30
        ł
31
            /* Clear PDB1 timer interrupt flag */
32
            Pdb_ClearIntFlag(1);
            if (PDB_SEQ_ERR_NONE == Pdb_GetErrorFlag())
33
34
35
                /* Enable FTM initialization trigger to trigger ADC modules every second
    PWM cycle (10kHz). */
                /* Ignore if there are PDBs sequence errors */
36
37
                Ftm3_EnableInitTrig();
38
            3
39
40 }
```

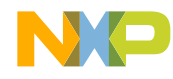

### Manual Code --- PWM

 Modify(struct:Pwm\_Ftm\_ModuleConfig\_PB,the 6<sup>th</sup> member): Pwm\_Pbcfg.c

```
/** @brief FTM_3_COMBINE register */
1
   (FTM_COMBINE_SYNCEN2_ENABLE_U32 | FTM_COMBINE_SYNCEN1_ENABLE_U32 |
2
   FTM_COMBINE_SYNCENO_ENABLE_U32 | ((uint32) 0)),
3
   /** @brief FTM_3_COMBINE register */
1
   (FTM_COMBINE_DTEN2_ENABLE_U32 | FTM_COMBINE_COMP2_COMPLEMENT_U32
2
    FTM_COMBINE_DTEN1_ENABLE_U32 | FTM_COMBINE_COMP1_COMPLEMENT_U32
    FTM_COMBINE_DTEN0_ENABLE_U32 | FTM_COMBINE_COMP0_COMPLEMENT_U32
    FTM_COMBINE_SYNCEN2_ENABLE_U32 | FTM_COMBINE_SYNCEN1_ENABLE_U32
   FTM_COMBINE_SYNCENO_ENABLE_U32 | ((uint32) 0)),
3
```

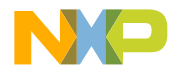

#### Manual Code --- Startup&&Link&&Middleware

- Startup && Link file: S32DS auto-generate
- Nvic: interrupt management, priority setting
- CircularQueue: queue
- FOC(Field-Oriented Control): Motor control algorithm
- GD3000: GD3000 driver
- Key: Key input event management
- Led: Led control
- Measure: DC-BUS Voltage/Current, phase current
- Motor: Motor driver, speed control
- MotorSM: Motor control main state machine
- UsrCtr: User control information setting
- Wait: Software delay

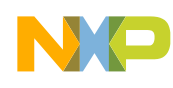

#### EB\_Project

- S32DS Project
  - .settings
- Debug
- FreeMASTER\_control
- generated
- include
- MCAL
- Middleware
- Project\_Settings
- src
- .cproject
- .gitignore
- .project

#### EB tresos 24.0.1 - workspace: C:

File Edit Search Project Windo

📑 💌 🔚 😨 🕶 🛃 🎽 🖝 🖉 🏷 🖌

- Project Explorer 🛙
- ✓ I EB\_Project
  - Ø ECUC (ARM, S32K14X)
    - > 🕸 Adc (V1.0.0, AS4.3.1)
    - > 🗑 Base (V1.0.0, AS4.3.1)
    - > @ Dio (V1.0.0, AS4.3.1)
    - > 9 EcuM (V1.0.0, AS4.3.1)
    - > 9 Gpt (V1.0.0, AS4.3.1)
    - > % Icu (V1.0.0, AS4.3.1)
    - > @ Mcl (V1.0.0, AS4.3.1)
    - > % Mcu (V1.0.0, AS4.3.1)
    - > @ Os (V1.0.0, AS4.3.1)
    - > 9 Port (V1.0.0, AS4.3.1)
    - > 😵 Pwm (V1.0.0, AS4.3.1)
    - > 🕸 Resource (V1.0.0, AS4.3.1
    - > 🕸 Spi (V1.0.0, AS4.3.1)
  - 😂 config
  - 🖻 output

# Code Integration --- Overview

- The main modules: Adc Pwm Mcl
- The "generated" folder is auto generated by EB\_Project
- The "MCAL" folder is the static code of modules

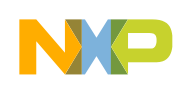

#### Code Integration --- Packing MCAL to SDK

S32DS: Window -> Preferences -> SDK Management -> Add

| c - S32      | 2 Design Stud | dio for ARM      |   |                    |              |       |             |                                       |   |                |     |
|--------------|---------------|------------------|---|--------------------|--------------|-------|-------------|---------------------------------------|---|----------------|-----|
| Proces       | ssor Expert   | Window Help      |   | NP Preferences     |              |       |             |                                       |   | - 🗆            | ×   |
| <u>6</u> * – | c° • © •      | New Window       |   |                    | SDK Managen  | nent  |             |                                       |   | 0 ▼ 0          | * * |
|              |               | Editor           | > | > Install/Update ~ | Name         | Vers  | Туре        | SDK description                       | ^ | 3 Add          | ^   |
| Circu        | larQueue.c    | Editor           |   | > Processor Eyne   | FreeMaster_K | 2.0.0 | Contributed | FreeMASTER Serial Communi             |   | J.             | ·   |
| 81           | Pdb S         | Appearance       | > | > Remote Systen    | FreeMaster_S | 2.0.0 | Contributed | FreeMASTER Serial Communi             |   | Edit/Show info |     |
| 82           | Adc           |                  |   | > Run/Debug        | KEAZ128      | 1.0.0 | Contributed | Sample Drivers for KEAxxx (E          |   | Remove         |     |
| 02           |               | Show View        | > | SDK Managem        | KEAZN64      | 1.0.0 | Contributed | Sample Drivers for KEAxxx (E          |   |                |     |
| 60           | ( )           | Show C-SPV View  | > | > Team             | KEAx_AMMC    | 1.1.8 | Contributed | Automotive Math and Motor             |   | Clone from gi  | t   |
| 84           | /* Er         | Show e Si i view | ŕ | Terminal           | KEAx_AMMC    | 1.1.8 | Contributed | Automotive Math and Motor             | - |                | _   |
| 85           | Pdb_E         | Perspective      | > | Validation         | KEAx_AMMC    | 1.1.8 | Contributed | Automotive Math and Motor             |   | Import         |     |
| 86           | /* S€         |                  |   | YMI Y              | KEAx_AMMC    | 1.1.  | Contributed | Automotive Math and Motor             |   |                |     |
| 87           | Pdb S         | Navigation       | > |                    |              | ••    | 2 1 1 1 1   | · · · · · · · · · · · · · · · · · · · |   | Evnort         |     |
| 88           | /* 50         |                  |   | (?)                |              |       |             | OK                                    |   | Cancel         |     |
| 89           | ر<br>Pdh د    | Preferences      |   | Ű                  |              |       |             | UK                                    |   | Current        |     |

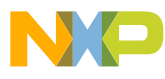

## Code Integration --- Packing MCAL to SDK

| 👐 New SE     | ж                         | ×                      | NP Change SDK Location                                | ×                                                        |
|--------------|---------------------------|------------------------|-------------------------------------------------------|----------------------------------------------------------|
| New SDK      |                           | Set SDK files location |                                                       |                                                          |
| SDK loca     | tion must not be empty    |                        | Selected folder contain<br>It will take a lot of time | s more than 1000 files.<br>to populate them.             |
| Name:        | S32K14X_MCAL              |                        |                                                       |                                                          |
| Version:     | 4.3.1_RTM_1.0.0_P1        | 2                      | • Define new variable                                 | S32K14X_MCAL_4.3.1_RTM_1.0.0_P1_PATH                     |
| Description: | SW32K14-SMCL431-RTM       | IC-1.0.0_P1 3          | Location:                                             | C:\NXP\AUTOSAR\S32K14X_MCAL4_3_RTM_1_0_0\eclipse\plugins |
| Environme    | nt                        |                        |                                                       |                                                          |
| Variable _   | 4.3.1_RTM_1.0.0_P1_PATH   | (Not set)              |                                                       | Variable Browse                                          |
| Location:    |                           | Change                 | O Select system variable                              | ~                                                        |
| Sources He   | eaders Binaries Resources | s Linker LD file 🔹 🕨   | Location:                                             |                                                          |
| Name         |                           | Sel Co                 | ?                                                     | 2 OK Cancel                                              |
|              |                           |                        |                                                       |                                                          |
|              |                           |                        |                                                       |                                                          |
| ?            | OK                        | Cancel                 |                                                       |                                                          |

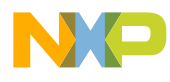

### Code Integration --- Packing MCAL to SDK

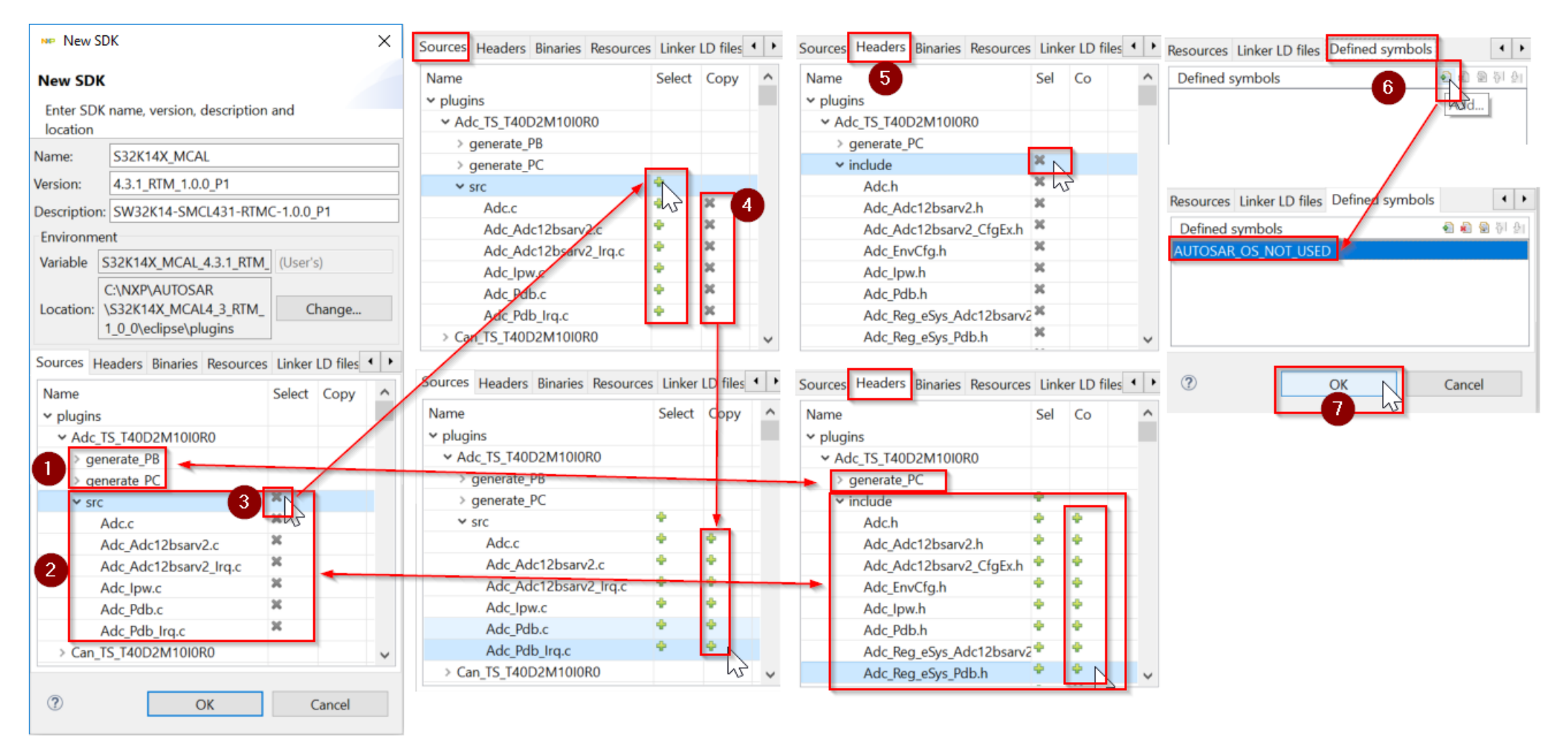

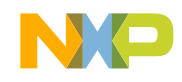

#### Code Integration --- New Project(S32DS)

#### Select MCAL in SDKs items

| workspaceS32DS.A                                                                                                    | ARM.2018.R1 - C/C                                                                                                    | C++ - Motor/src/r                            | nain.c - S32 Design                                                   |                                                                                                    |       |
|----------------------------------------------------------------------------------------------------|----------------------------------------------------------------------------------------------------|----------------------------------------------|-----------------------------------------------------------------------|----------------------------------------------------------------------------------------------------|-------|
| File Edit Source Ref                                                                                                    | fa <mark>ctor Navigate</mark>                                                                                                  | Search Project I                             | Run Processor Expe                                                    |                                                                                                    |       |
| New                                                                                                    | Alt+Shift+N >                                                                                                    | Makefile Pro                                 | ject with Existing Co                                                 |                                                                                                    |       |
| Open File<br>Open Projects fro                                                                                                    | om                                                                                                    | C Project                                    |                                                                       |                                                                                                    |       |
| Close<br>Close All                                                                                                    | Ctrl+W<br>Ctrl+Shift+W                                                                                                    | S32DS Appli<br>S32DS Libra                   | ct<br>cation Project<br>ry Project                                    |                                                                                                    |       |
| S32DS Application Project                                                                                                    | Project                                                                                                    | - 🗆 X                                        | t from Example                                                        | ject —                                                                                                    | ×     |
| New S32DS Application Project                                                                                                    |                                                                                                    |                                              | New S32DS Project for<br>Select required cores and                    | r S32K144<br>parameters for them.                                                                            |       |
| MCAL_Test                                                                                                    |                                                                                                    |                                              | Project Name<br>Core                                                  | MCAL_Test                                                                                                    |       |
| Location: C:\Users\NXF50137\wo                                                                                                    | rkspaceS32DS.ARM.2018.R                                                                                                    | R1\MC Browse                                 | Library<br>I/O Support<br>FPU Support                                 | NewLib<br>Debugger Console<br>Hardware : -mfloat-abi=hard                                                    | > > > |
| type filter text                                                                                                    | Core Kind Name<br>M4 Cortex-M                                                                                                  | Toolchain<br>ARM Bare-Metal 3. V             | Language<br>SDKs<br>Debugger                                          | C<br>PE Micro GDB server                                                                                     | ř J   |
| <ul> <li>Family S32K1xx</li> <li>S32K144</li> <li>S32K116</li> <li>S32K118</li> </ul>                                                                                                    | Description :<br>GCC toolchain v.6.3 is se                                                                                     | elected                                      |                                                                       |                                                                                                    |       |
| Location: C:\Users\NXF50137\wo<br>Processors :<br>type filter text<br>> © Family KEA<br>> © Family S32V<br>~ © Family S32K1xx<br>© S32K144<br>© S32K144<br>© S32K116<br>© S32K118<br>© S32K12 | rkspaceS32DS.ARM.2018.R<br>ToolChain Selection:<br>Core Kind Name<br>M4 Cortex-M<br>Description :<br>GCC toolchain v.6.3 is se | Toolchain<br>ARM Bare Metal 3. V<br>Belected | Library<br>I/O Support<br>FPU Support<br>Language<br>SDKs<br>Debugger | NewLib<br>Debugger Console<br>Hardware : -mfloat-abi=hard<br>C<br>PE Micro GDB server<br>PE Micro GDB server |       |

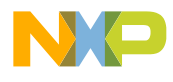

#### **Code Integration --- Project Properties**

- Header file include and Macro define
- M1: Select Project and right click -> Properties
- M2: Menu -> Project -> Properties
- M3: Dashboard -> Project settings/Build settings
- Then, C/C++ Build -> Settings -> Tool Settings -> Standard S32DS C
   Compiler -> Preprocessor/Includes

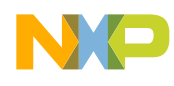

#### **Code Integration --- Project Properties**

| Project Explorer 🛙                                                                                                    | □ \$\$ ~                                                                                     | Search | Project Run Processor Ex                                                                                                    |
|----------------------------------------------------------------------------------------------------|----------------------------------------------------------------------------------------------|--------|----------------------------------------------------------------------------------------------------|
| Motor: Debug                                                                                                    | New                                                                                          | 2.0    | 🕐 Open Project 🛯 🛯 Tool Settings 🎤 Build Steps 😤 Build Artifact 🗟 Binary Pars                                                                                                    |
| > 🖗 Binaries                                                                                                    | Go Into                                                                                      | Ξ      | Close Project                                                                                                    |
| <ul> <li>MCAL</li> <li>MICAL</li> <li>Middleware</li> <li>Project_Sett</li> <li>Generated</li> <li>Sinclude</li> <li>Dashboard 22</li> <li>Project Creation</li> <li>S32DS Application</li> <li>S32DS Library Pr</li> <li>Build/Debug</li> <li>Build (All)</li> </ul> | Compare With<br>Configure<br>Source 1<br>Properties 1                                        |        | <ul> <li>Build All</li> <li>Build Configurati</li> <li>Build Configurati</li> <li>Build Configurati</li> <li>Build Project</li> <li>Build Working Se</li> <li>Clean</li> <li>Build Automatica</li> <li>Build Automatica</li> <li>Build Targets</li> <li>C/C++ Index</li> <li>Generate Processo</li> <li>Optimization</li> <li>Synchronize Processo</li> </ul> |
| Clean (All)                                                                                                    |                                                                                              |        | Properties                                                                                                    |
| Debug                                                                                                    | type filter text                                                                             | Se     | ettings $\Leftrightarrow \checkmark \diamond$                                                                                                    |
| <ul> <li>Project settings</li> <li>Build settings</li> <li>Debug settings</li> </ul>                                                                                                    | <ul> <li>Resource</li> <li>Builders</li> <li>C/C++ Build</li> <li>Build Variables</li> </ul> | Co     | onfiguration: Debug_FLASH [Active]                                                                                                    |
|                                                                                                    | Environment<br>Logging                                                                       | 8      | 🖲 Tool Settings 🎤 Build Steps 😤 Build Artifact 🗟 Binary Parsers 🧕 Error 💽                                                                                                    |
|                                                                                                    | Settings<br>Tool Chain Editor                                                                |        | <sup>®</sup> Cross Settings <sup>©</sup> Do not search system directories (-nost) <sup>®</sup> Target Processor <sup>©</sup> Preprocess only (-E)                                                                                                    |
|                                                                                                    | > C/C++ General                                                                              |        | 🔨 🛞 Standard S32DS C Compiler 🛛 Defined symbols (-D) 🛛 🔮 🗟 🖗                                                                                                    |
|                                                                                                    | EmbSys Register View                                                                         |        | Dialect ARMCM33 DSP FP                                                                                                    |
|                                                                                                    | Project References                                                                           |        | Preprocessor     AUTOSAR_OS_NOT_USED                                                                                                    |
|                                                                                                    | Run/Debug Settings                                                                           |        | Includes USE_SW_VECTOR_MODE                                                                                                    |

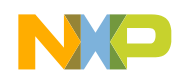

#### Code Integration --- Compile Resource Configurations

- Add/Remove source file(\*.c) to/from compile target
- M1(Add/Remove): Select Project and right click -> Build Configurations Explorer
- M2(Add/Remove): Select File/Folder and right click -> build path -> Add to/Remove from -> Debug/Release/Debug\_RAM
- M3(Remove): Select File/Folder and right click -> Resource Configurations -> Exclude from Build

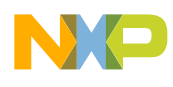

### Debug/Tuning --- Run

- Enable 12V Power Plugin, Led in yellow(default)
- Press SW2/SW3, Led flash in yellow(calibration) and then turn to green(align)
- Red color means error happened, press SW2 and SW3 at the same time to clear error
- In running mode, press SW2/SW3 to speed up/speed down
- In running mode, press SW2 and SW3 at the same time to stop

## Debug/Tuning --- FreeMASTER/MCAT

 Speed control, show real speed/current dynamicly and many other useful function
 S32K PMSM Sensorless.pmp - FreeMASTER

| File Edit View Explorer Project<br>Project Tree                                                                                                    | t Tools Help<br>■                                                                                                    |
|----------------------------------------------------------------------------------------------------|----------------------------------------------------------------------------------------------------|
| PMSM FOC sensorless cont Control Speed IDQ Faults & Trips Sensors/Actuators Position/Speed OpenLoop - Scale Speed Voltage Voltage Voltage Voltage Voltage Voltage Voltage Voltage Voltage Voltage Voltage Voltage Voltage Voltage Voltage Voltage Voltage | <complex-block><complex-block><complex-block><complex-block><complex-block><complex-block></complex-block></complex-block></complex-block></complex-block></complex-block></complex-block> |
|                                                                                                    | control page<br>Variable Watch<br>Speed Required ? [Rpm] 1000                                                                                                    |

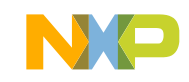

# Appendix

- •NXP\_AUTOSAR\_MCAL开发环境搭建引导\_S32K14x系列.pdf
- •NXP\_MCAL结构概览\_S32K1系列.pdf
- ・EB\_Tresos入门指南.pdf
- MCAL配置指导\_电机控制双电阻采样.pdf
- ・S32DS创建自己的SDK.pdf
- ・使用S32DS集成MCAL.pdf

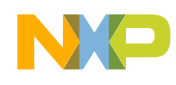

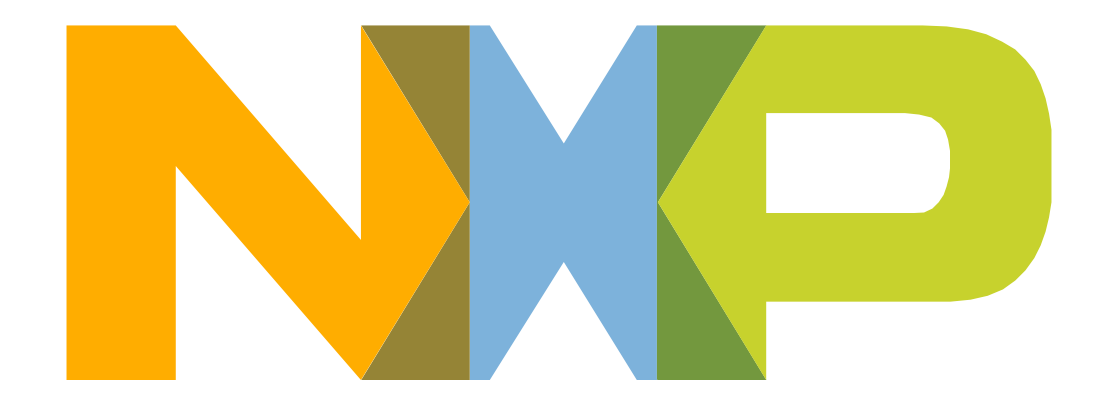

#### SECURE CONNECTIONS FOR A SMARTER WORLD

www.nxp.com

NXP, the NXP logo, and NXP secure connections for a smarter world are trademarks of NXP B.V. All other product or service names are the property of their respective owners. © 2019 NXP B.V.